## radikocię 175

## **①**radikoとは?

◆「radiko」とは、パソコンやスマホでラジオ番組を聴くことができるサービスです。 スマホの場合はアプリ〈プログラム〉を入れれば、それだけで番組が聴けるように なります。

pura

◆radikoは過去1週間以内に放送された番組をあとから聴くことができる「タイムフ リー」という機能があります。この機能は、過去1週間以内に放送された番組を遡っ て聴くことのできる無料のサービスです。番組を再生し始めてから24時間以内であ れば、合計3時間まで、いつでも聴取することができます。

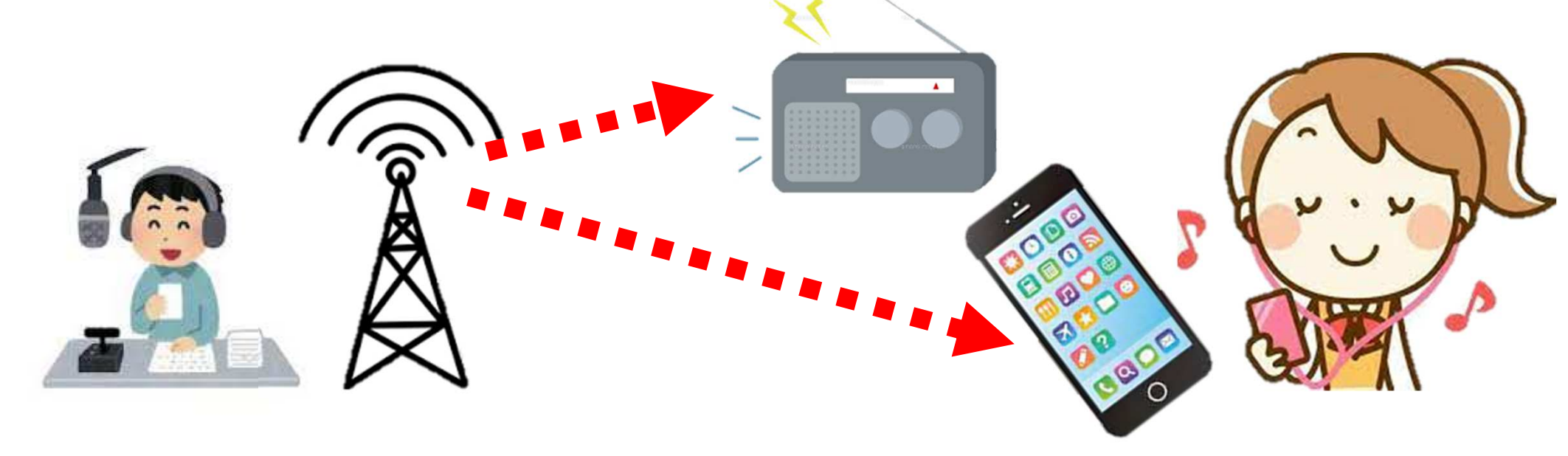

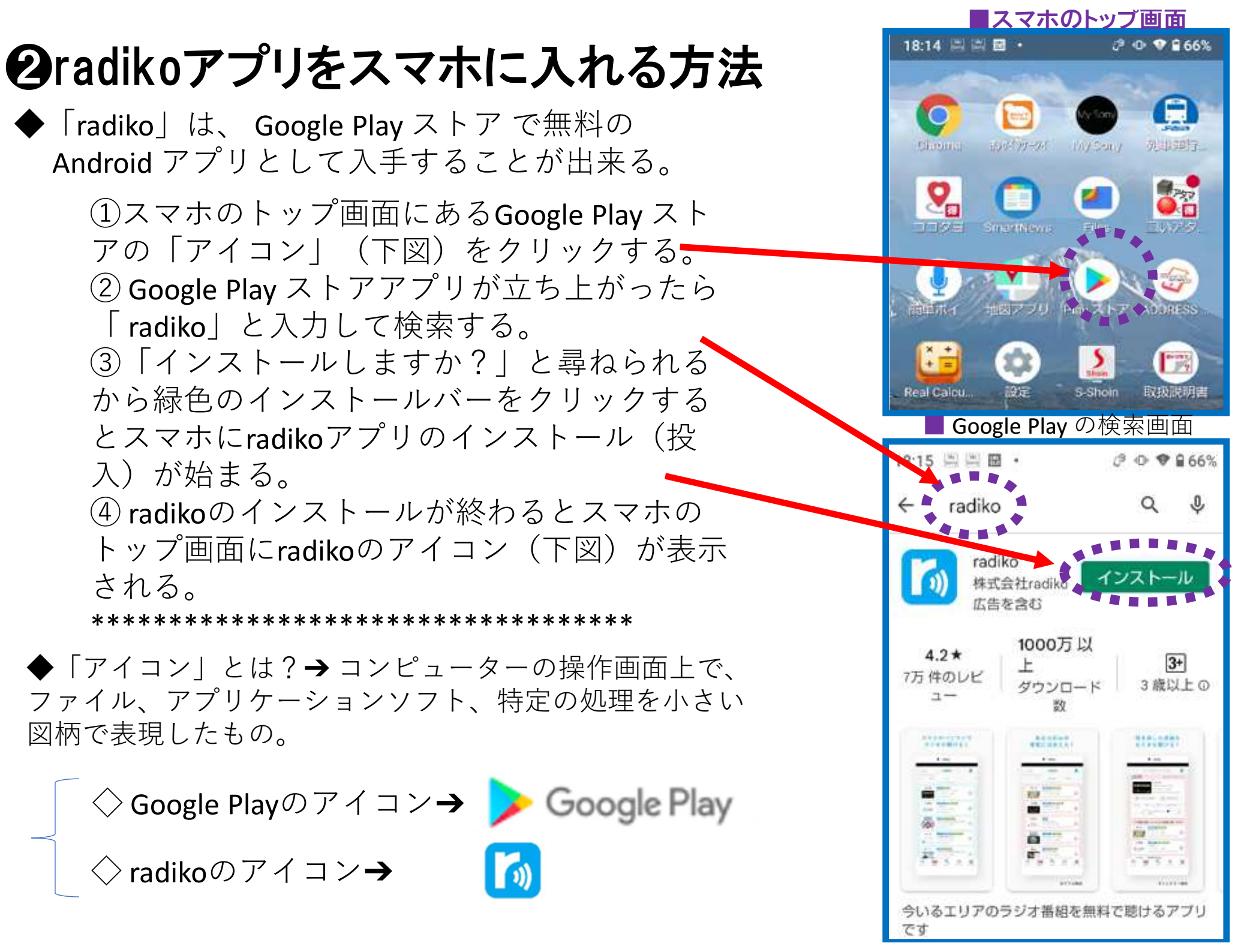

## **G**radikoの起動

①トップ画面に表示された radikoの「アイコン」をクリックするとradikoが起動され、 radikoの初期画面<u>が表</u>示される。

②初期画面の最下段のメニューで、 「さがす」をクリックすると 色々な放送番組の検索画面が表示される。

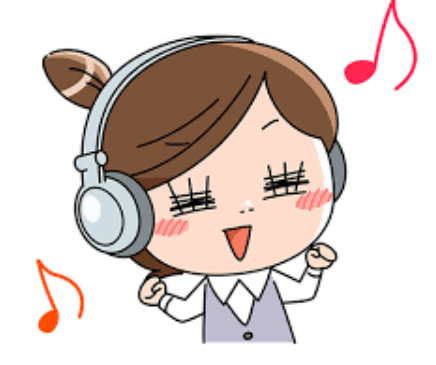

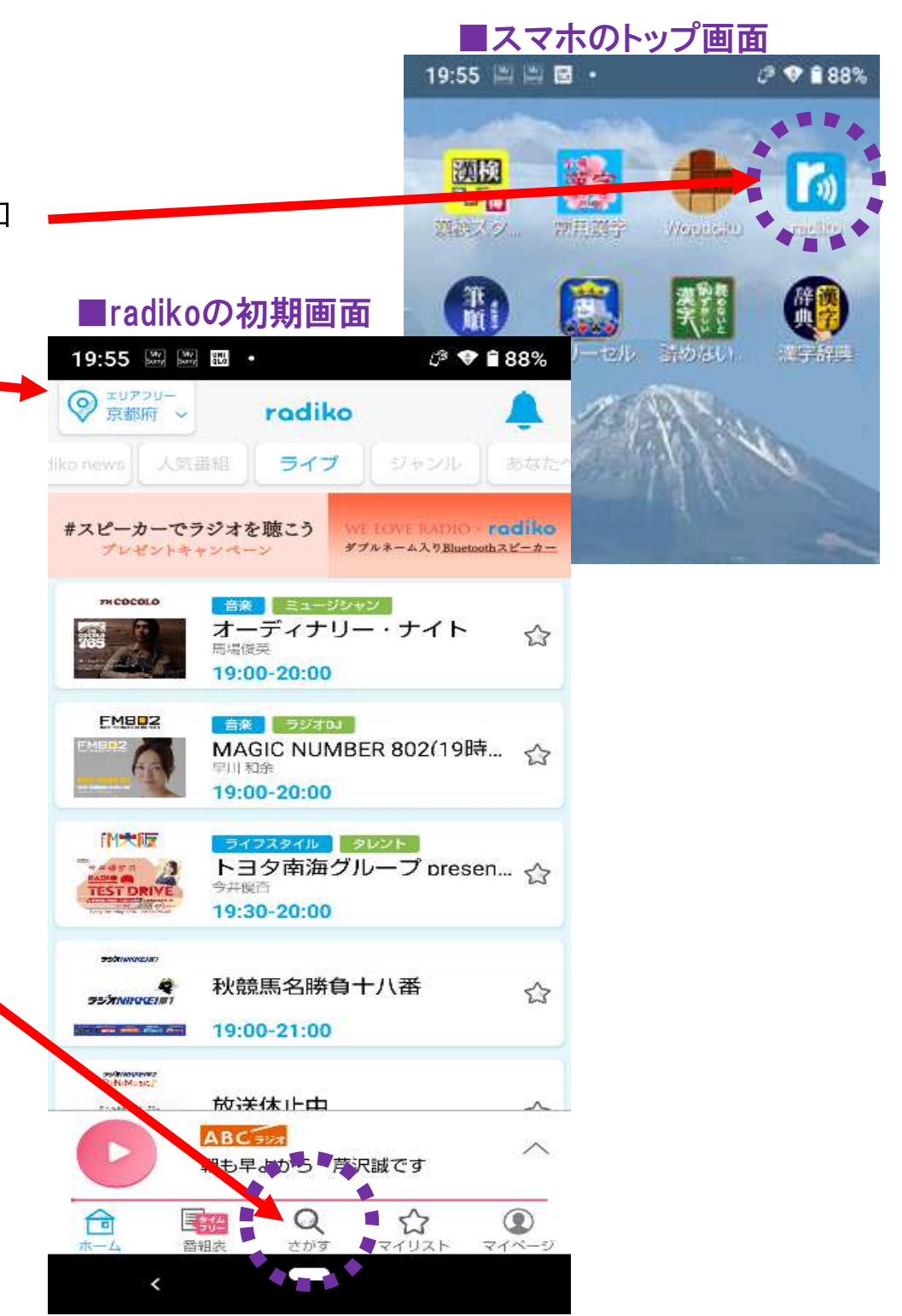

## ④番組の検索の仕方

①上段にある検索フィールドに番組名 「**朝から笑ってほな聞こか**」と入力

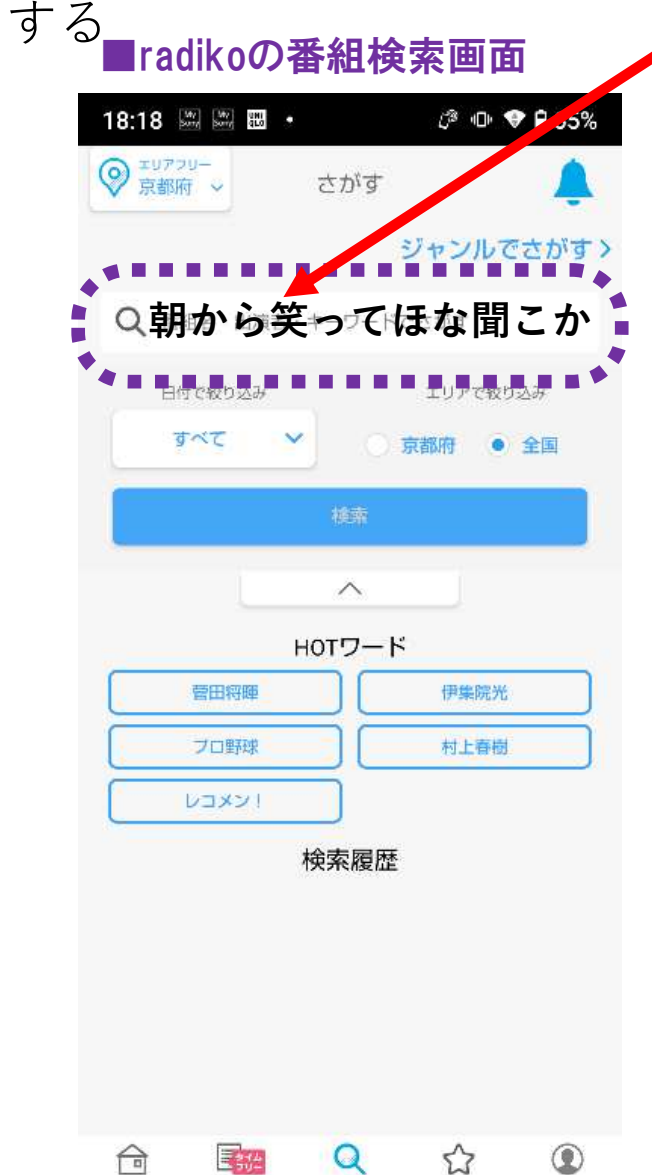

番組表

<

さかす

マイリスト マイページ

②聴取可能な番組名と放送日時が表示される ので、赤色表示の日付と時間をクリック して選ぶ

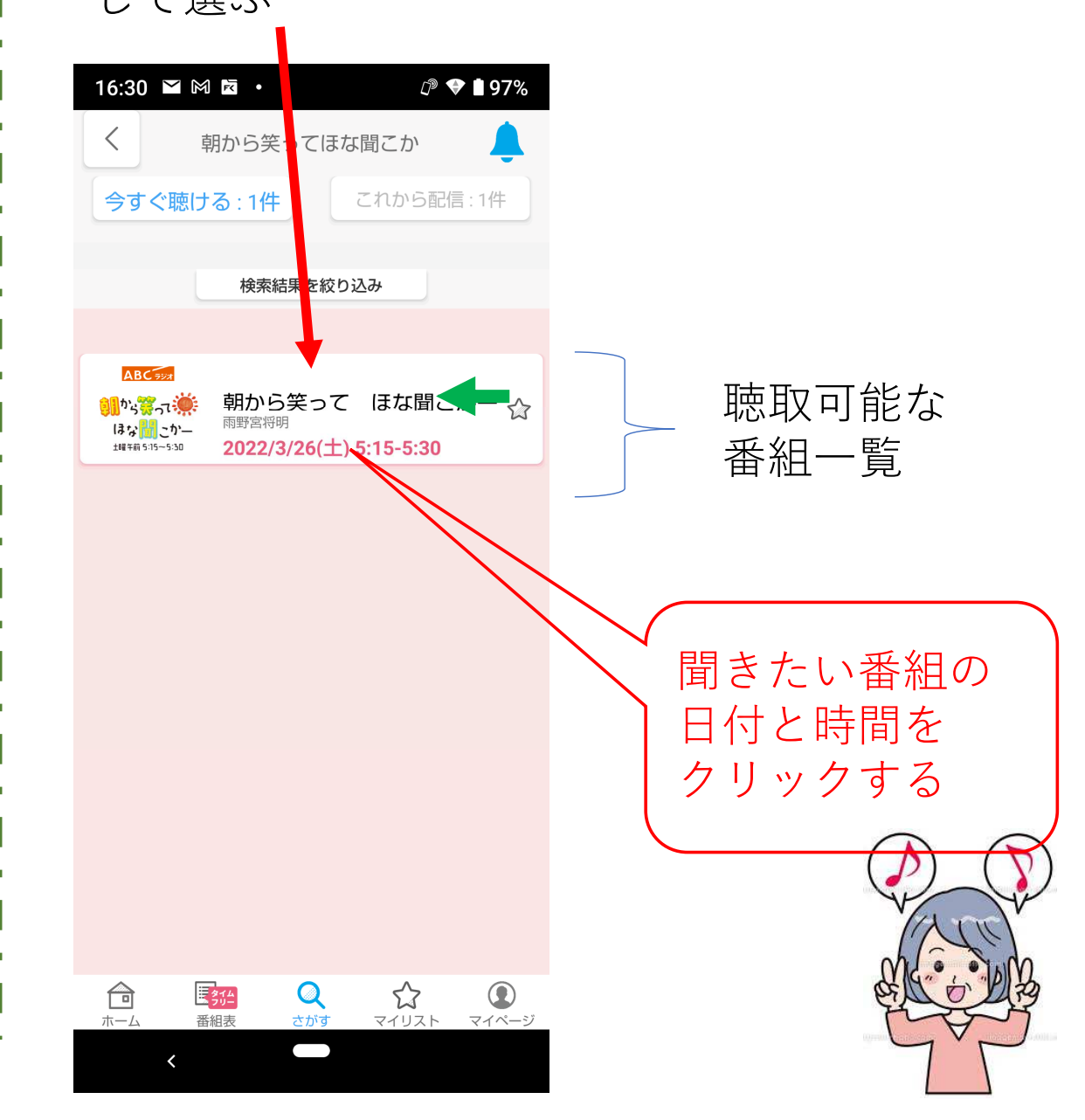

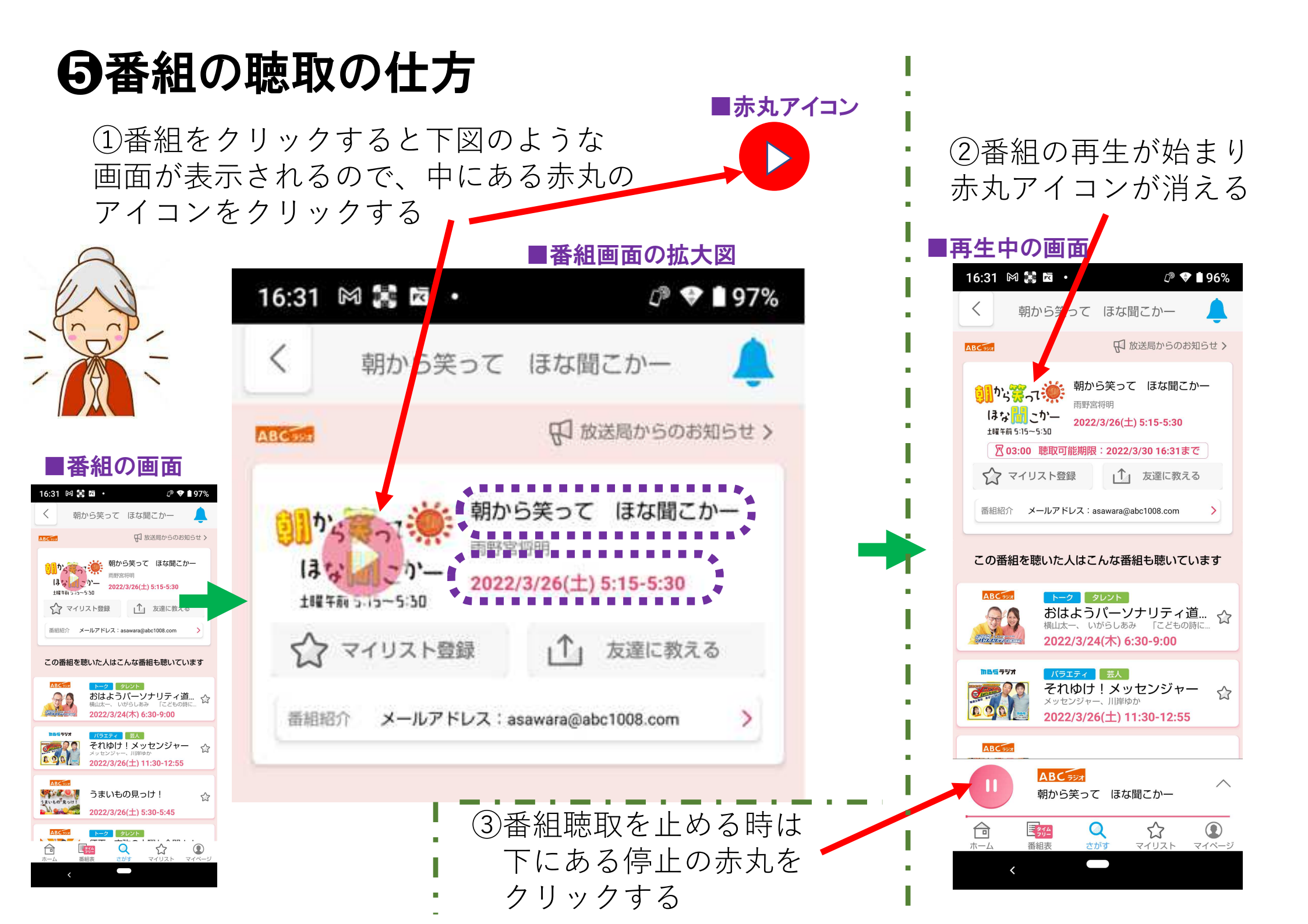